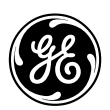

**GE Interlogix** 

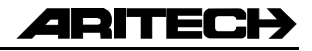

# Instrukcja obsługi Manipulator LCD CS5500

Maj 2004

Deklaracja 98/482/EC

(dotyczy produktów ze znakiem CE)

Urządzenie to zostało zatwierdzone zgodnie z Decyzją Rady 98/482/EC dotyczącą pojedynczego podłączenia do publicznej komutowanej sieci telefonicznej (PSTN) we wszystkich państwach europejskich. Ze względu na różnice pomiędzy sieciami PSTN w poszczególnych krajach, zatwierdzenie nie stanowi jednak, samo z siebie, bezwarunkowej gwarancji prawidłowego działania w przypadku każdego gniazda końcowego sieci PSTN.

Aritech stanowi markę firmy GE Interlogix.

www.aritech.com

Copyright(c) 2004 GE Interlogix B.V.. Wszelkie prawa zastrzeżone. Firma GE Interlogix B.V. przyznaje prawo do przedruku niniejszego podręcznika wyłącznie do celów wewnętrznych. Firma GE Interlogix B.V. zastrzega sobie prawo do zmiany podanych informacji bez wcześniejszego powiadomienia.

## Spis tresci

| Mapa programowania                                      | 4      |
|---------------------------------------------------------|--------|
| Manipulator z wyświetlaczem LCD                         | 6      |
| Korzystanie z menu systemu CSx75                        | 8      |
| Przygotowywanie systemu                                 | 9      |
| Zazbrajanie i rozbrajanie z manipulatorem<br>nadrzędnym | 10     |
| Zazbrajanie i rozbrajanie z manipulatorem nadrzędnym    | 11     |
| Rozbrajanie systemu po alarmie                          | 12     |
| Kasowanie czujek pożarowych                             | 13     |
| Korzystanie z funkcji zabezpieczeń zdrowia i ży         | cia 14 |
| Przeglądanie stanu linii                                | 15     |
| Zwieszanie linii                                        | 16     |
| Zmiana kodu i nazwy użytkownika                         | 17     |
| Zmiana kodu i nazwy dowolnego użytkownika               | 18     |
| Zmiana atrybutów użytkownika                            | 19     |
| Ustawianie daty i czasu systemowego                     | 20     |

| Ustawienia manipulatorów 21           |
|---------------------------------------|
| Ustawienia wyświetlacza LCD 22        |
| Odczytywanie rejestru zdarzeń 23      |
| Zmiana numerów telefonicznych 24      |
| Ustawienia systemu automatyki domu 25 |
| Sterowanie systemem automatyki domu26 |
| Zdalne programowanie systemu27        |
| Testowanie systemu                    |
| Dodawanie i usuwanie kart 29          |
| Komunikaty serwisowe 30               |
| Słownik pojęć 33                      |

## Mapa programowania

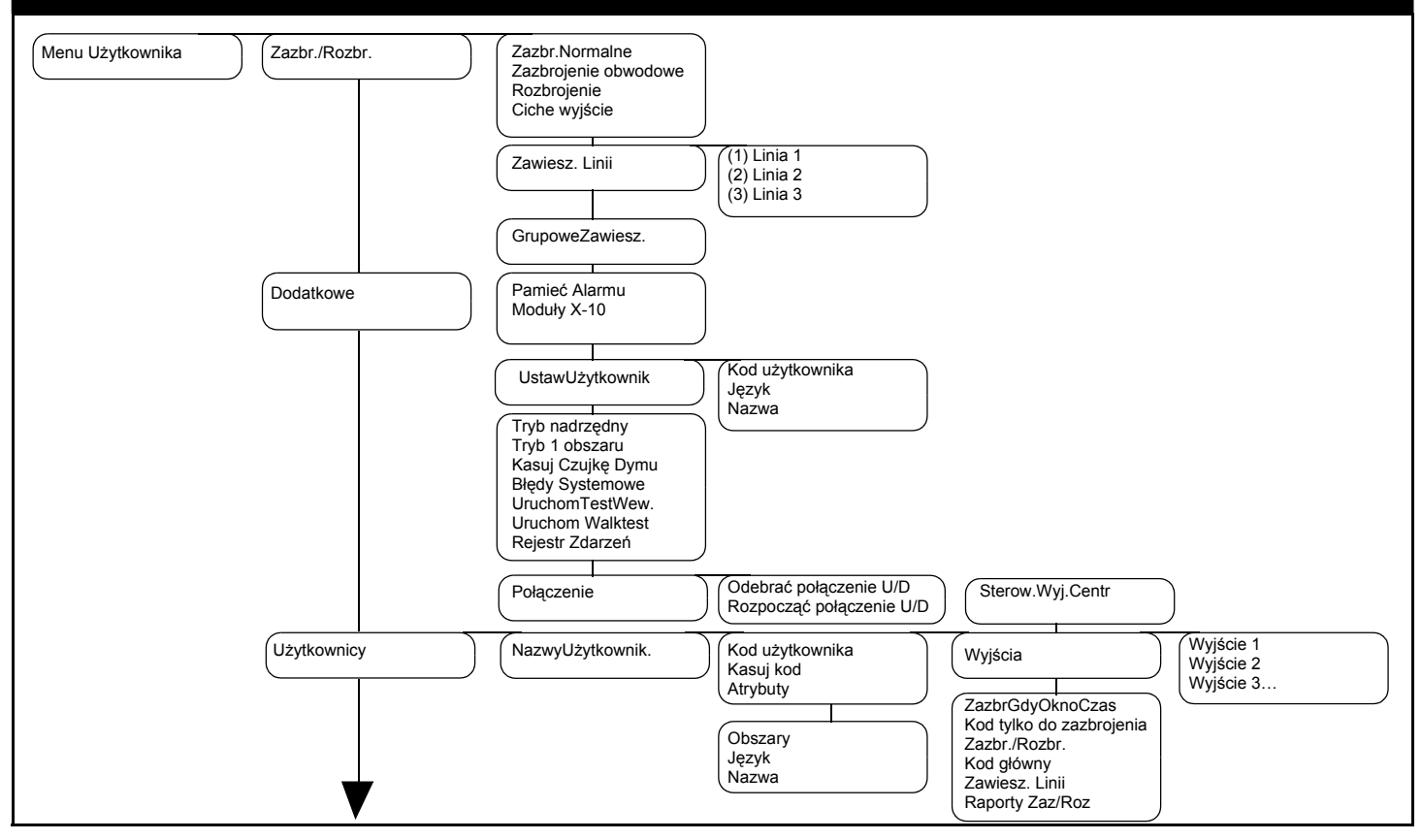

## Mapa programowania

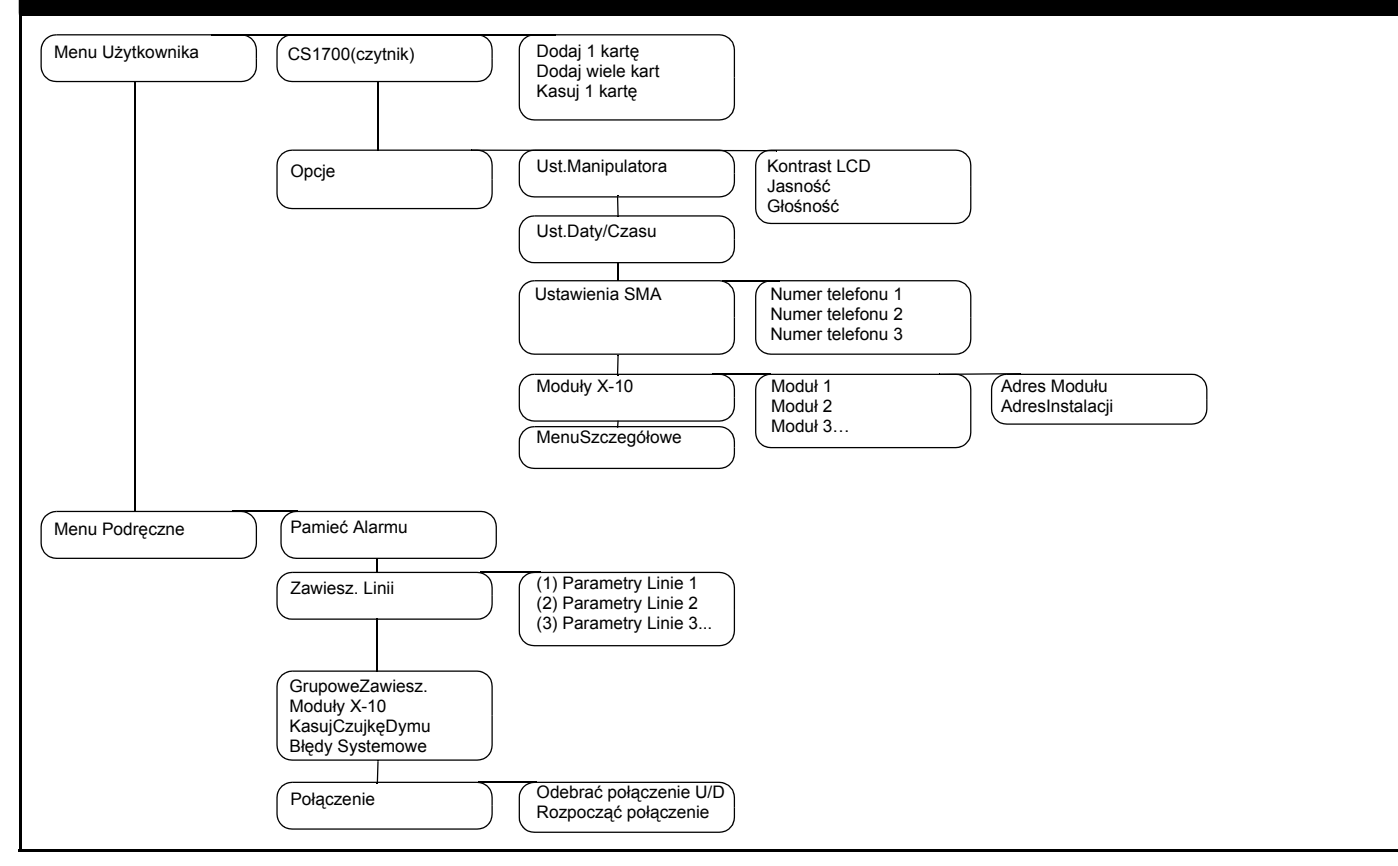

### Manipulator z wyświetlaczem LCD

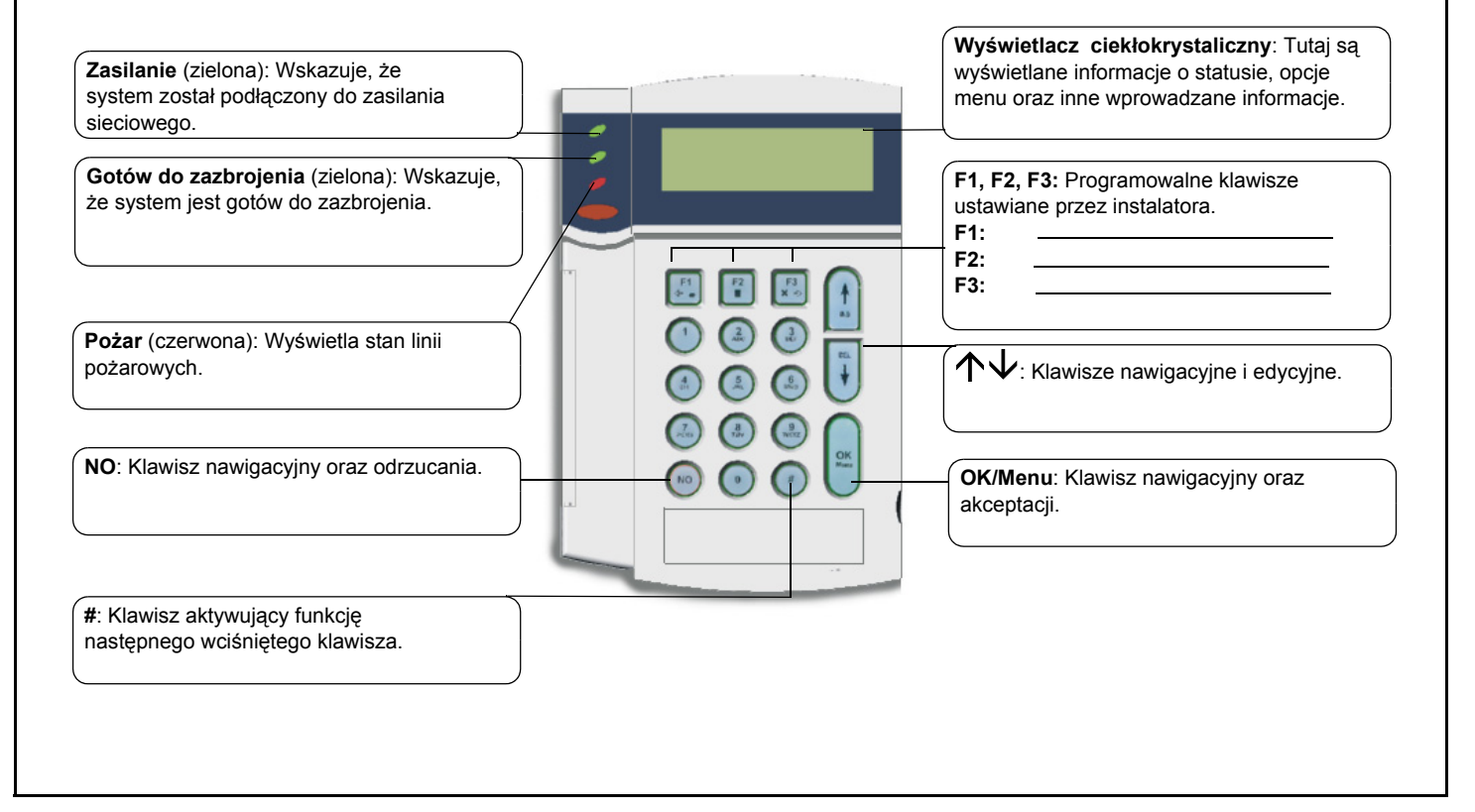

# Manipulator z wyświetlaczem LCD

#### Dioda zasilania

- Włączona, jeżeli system jest podłączony do sieci elektrycznej i podłączony akumulator jest naładowany.
- **Miga**, jeżeli akumulator nie został podłączony do systemu lub podłączony akumulator jest rozładowany.
- Wyłączona, jeżeli system nie jest podłączony do sieci elektrycznej.

#### Dioda Gotowy do zazbrojenia

- Włączona, kiedy system jest gotowy do zazbrojenia.
- Miga, kiedy system jest gotowy do zazbrojenia wymuszonego.
- Wyłączona, kiedy nie można zazbroić systemu.

#### Dioda pożaru

- Włączona, po uaktywnieniu alarmu z linii pożarowej.
- Miga, kiedy istnieje problem z linią pożarową.
- Wyłączona, kiedy wszystkie linie pożarowe działają prawidłowo.

#### F1, F2, F3

Podczas pracy w menu:

- Wciśnij F1, żeby przejść do początku komunikatu na wyświetlaczu LCD.
- Wciśnij **F3**, żeby przejść do końca komunikatu na wyświetlaczu LCD. Klawisze te mogą być zaprogramowane przez instalatora pod kątem wykonywania pewnych funkcji.

W trybie nadrzędnym:

- Wciśnij F1, żeby zazbroić obwodowo (częściowo) wybrane obszary.
- Wciśnij F2, żeby zazbroić normalnie (całkowicie) wybrane obszary.
- Wciśnij F3, żeby rozbroić wybrane obszary.

#### $\wedge \psi$

Korzystając z przycisków nawigacyjnych można przewijać menu oraz opcje. W trybie nadrzędnym lub podczas pracy poza menu, wciśnij:

 $\mathbf{\Lambda}$ , żeby wyświetlić linie zawieszone.

•  $\mathbf{V}$ , żeby wyświetlić linie z problemami (otwarte lub w sabotażu). Podczas edycji tekstu oraz numerów telefonów wciśnij:

- $\uparrow$ , żeby nadpisać lub wstawić nowy tekst.

#### NO

- Wciśnij przycisk NO, żeby anulować zmianę dotyczącą wyboru menu lub
- przejść na wyższy poziom w strukturze menu lub
- anulować wprowadzony ciąg znaków przy wprowadzaniu danych numerycznych.

#### OK/Menu

- Wciśnij przycisk OK, żeby aktywować menu lub
- zaakceptować zmiany w wyborze lub
- przejść do przodu w strukturze menu lub
- zaakceptować wprowadzony ciąg znaków przy wprowadzaniu danych numerycznych.

#### Przycisk #

Podczas edycji tekstu oraz numerów telefonów wciśnij:

- F1, żeby przejść do pierwszego znaku lub cyfry.
- F3, żeby przejść do ostatniego znaku lub cyfry.
- # \u03c6, żeby skasować znaki od bieżącej pozycji do ostatniego znaku lub cyfry.

## Korzystanie z menu systemu CSx75

#### Menu Podręczne

Ograniczona liczba opcji menu jest dostępna bez wprowadzania kodu, poprzez menu poleceń. Korzystając z przycisków  $\Lambda \Psi$  uaktywnij i poruszaj się po menu podręcznych poleceń.

#### Zmiana języka interfejsu użytkownika

W celu dokonania zmiany języka manipulatora, kilkukrotnie wciśnij przycisk **OK**, w celu wyszukania pożądanego języka. W celu uzyskania dalszych informacji, patrz strona 22.

#### Menu Użytkownika

Kod użytkownika pozwala na używanie pewnych funkcji manipulatora poprzez menu użytkownika. Kod głównego użytkownika pozwala na używanie WSZYSTKICH funkcji manipulatora. W celu uzyskania dostępu do menu użytkownika, wciśnij przycisk **OK** w trybie normalnej pracy i wprowadź swój kod użytkownika. Zostają wyświetlone wyłącznie te opcje menu, do których został przydzielony dostęp. Korzystając z przycisków ↑↓ przejdź do menu użytkownika.

#### Poruszanie się po menu

 $\wedge \Psi$  Wciśnij, żeby przejść przez różne opcje menu.

Menu poleceń i użytkownika zawierają spis takich pozycji jak użytkownicy oraz linie.

Wciśnięcie przycisków **# ↑** spowoduje przejście do tej samej opcji menu dla poprzedniej pozycji na liście. Na przykład, wyświetlany jest kod użytkownika 2, wciśnij przyciski **# ↑**, żeby wyświetlić kod użytkownika 1.

Wciśnięcie przycisków **# ↓** spowoduje przejście do tej samej opcji menu dla następnej pozycji na liście. Na przykład, wyświetlany jest kod użytkownika 2, wciśnij przyciski **# ↓**, żeby wyświetlić kod użytkownika 3.

#### Wychodzenie z menu użytkownika

- Wciśnij klawisze ##, żeby wyświetlić komunikat OK żeby wyjść.
- Wciśnij klawisz **OK** w momencie wyświetlenia tego komunikatu, żeby opuścić menu użytkownika.

#### Uwaga

Wyświetlacz manipulatora może po minięciu czasu oczekiwania wyjść automatycznie z menu użytkownika do trybu normalnej pracy.

### Przygotowywanie systemu

Przed zazbrojeniem systemu trzeba upewnić się, że zamknięto wszystkie linie. Kiedy system nie jest gotowy do zazbrojenia, na wyświetlaczu LCD jest wyświetlany odpowiedni komunikat.

1. Jeżeli system NIE jest gotowy do zazbrojenia, należy sprawdzić czy nie System niegotowy zostawiono otwartvch drzwi lub okien. Pomoc, naciśnij> 2. Wciśnij przycisk  $\mathbf{V}$ , żeby wyświetlić wszystkie linie zgłaszające problemy. nnn Otwarta Zostają wyświetlone wszystkie otwarte linie. Zamknij linie przed zazbrojeniem systemu. W razie usiłowania zazbrojenia systemu z otwartymi liniami, <opis linii> manipulator wyda trzykrotny sygnał dźwiękowy (odrzucenia). nnn Sabotaż Zostają wyświetlone wszystkie linie z sabotażem. Sabotaż oznacza błąd <opis linii> systemowy. Należy skontaktować się z instalatorem w celu dokonania naprawy. Wciśnii dowolny klawisz, żeby powrócić do trybu normalnej pracy. 3. 4. Wciśnij przycisk 1, żeby wyświetlić wszystkie linie zawieszone. W celu uzyskania dalszych informacji, patrz strona 16. 5. Zostają wyświetlone wszystkie linie zawieszone. Upewnij się, czy linie nnn Zawieszona z listy powinny zostać zawieszone. <opis linii> 6. System jest gotów do zazbrojenia. SYSTEM ROZBROJ. Podaj kod zazbr.

### Zazbrajanie i rozbrajanie z manipulatorem nadrzędnym

Manipulator można zaprogramować w taki sposób, żeby działał jako manipulator pojedynczego obszaru lub nadrzędny. Manipulator pojedynczego obszaru pozwala użytkownikowi na zazbrojenie wyłącznie jednego obszaru, natomiast manipulator nadrzędny pozwala użytkownikowi na zazbrojenie jednego lub większej ilości obszarów. Obydwa rodzaje trybu pracy manipulatora pozwalają na zawieszanie linii w obrębie zazbrajanych obszarów. W celu uzyskania dalszych informacji, patrz strona 16.

- 1. Wprowadź kod użytkownika podczas trybu normalnej pracy.
- Manipulator zaczyna wydawać dźwięki i zostaje rozpoczęte zazbrajanie systemu.
- Opuść chroniony obiekt. Dźwięki manipulatora są wydawane częściej w trakcie ostatnich 10 sekund odliczania czasu wyjścia.
- Po czasie wyjścia system zostaje zazbrojony a manipulator wydaje ciągły dźwięk przez okres dwóch sekund.

#### Rozbrajanie systemu

- W momencie otworzenia drzwi w celu wejścia do zabezpieczonego obszaru, zostaje rozpoczęte odliczanie czasu wejścia. Manipulator zaczyna wydawać dźwięk ciągły.
- 2. Wprowadź kod użytkownika.
- 3. System został rozbrojony i manipulator przestaje wydawać dźwięki.

SYSTEM ROZBROJ. Podaj kod zazbr. ZAZBRAJANIE Opuść obiekt SYSTEM ZAZBROJ. Wszystkie Linie SYSTEM ZAZBROJ. Wszystkie Linie SYSTEM ROZBROJ. Podaj kod zazbr.

### Zazbrajanie i rozbrajanie z manipulatorem nadrzędnym

Manipulator nadrzędny pozwala na zazbrajanie jednego lub większej ilości obszarów. Polecenie Zazbr.Normalne zazbraja cały system, za wyjątkiem linii, które zostały zawieszone. Polecenie Zazbr.Obwodowe zazbraja system zawiestając wszystkie linie wewnętrzne, kiedy w środku chronionego obiektu mają pozostać ludzie strona 16.

- 1. Wprowadź kod użytkownika w trybie normalnej pracy.
- ..... Podaj kod zazbr. Zostaje wyświetlony bieżacy stan obszarów. 2. 1 2 3 5 8 x Obszar jest rozbrojony 🔲 Obszar jest zazbrojony obwodowo ХХ х Х Obszar jest zazbrojony normalnie 3. Wciśnij numer obszaru, żeby dodać go do zestawu obszarów, które maja zostać zazbrojone (lub rozbrojone). Wciśnij przycisk 0, żeby dodać wszystkie obszary. 4. Obszary sterowane są oznaczone "?" W tym przypadku obszary 8 1 i 5 zostały zaznaczone do sterowania. Х Wciśnij F1, żeby wybrane obstary zazbroić obwodowo lub F2, żeby zazbroić **⊸ F1 /F2/ F3** je normalnie. Manipulator zaczyna wydawać dźwieki i zostaje rozpoczęte zazbrajanie systemu. Po odliczeniu czasu wyjścia, wybrane obszary zostają zazbrojone, 8 a manipulator wydaje ciągły dźwięk przez okres dwóch sekund. ..... Х Wciśnij przycisk F3, żeby rozbroić wybrane obszary i wyciszyć manipulator. Uwaga: W momencie otworzenia drzwi w celu wejścia do zabezpieczonego obszaru, zostaje rozpoczęte odliczanie czasu wejścia. Manipulator zaczyna  $2 \ 3$ 5 8 wydawać dźwięk ciągły. Odliczanie zostaje zatrzymane w momencie ...... rozbrojenia wszystkich obszarów. XXX х Х

SYSTEM ROZBROJ.

### Rozbrajanie systemu po alarmie

Istnieje kilka różnych rodzajów alarmów. Alarm włamaniowy oraz alarm sabotażowy aktywują sygnalizatory (sygnał ciągły). Alarm pożarowy aktywuje sygnalizatory (sygnał przerywany). Wszystkie alarmy sprawiają, że manipulatory wydają dźwięki. W celu uzyskania informacji na temat postępowania po alarmie pożarowym, patrz strona 13.

- 1. Wprowadź kod, żeby rozbroić system.
- Sygnalizator przestaje działać, manipulator przestaje wydawać dźwięki. Na manipulatorzre zostaje wyświetlona pamięć alarmu.
- 3. Pamięć alarmu wyświetla linię (linie), gdzie wystąpił alarm. W tym przypadku alarm włamaniowy wystąpił na linii 8.
- Wciśnij klawisze ↑↓, żeby przejść i przejrzeć listę linii wymienionych w pamięci alarmów.
- 5. Naciśnij przycisk OK. System jest gotowy do zazbrojenia.

**Uwaga:** W dowolnym momencie można obejrzeć pamięć alarmu korzystając z menu użytkownika. Wybierz opcję *Dodatkowe>Pamięć Alarmu* i wciśnij przycisk **OK**.

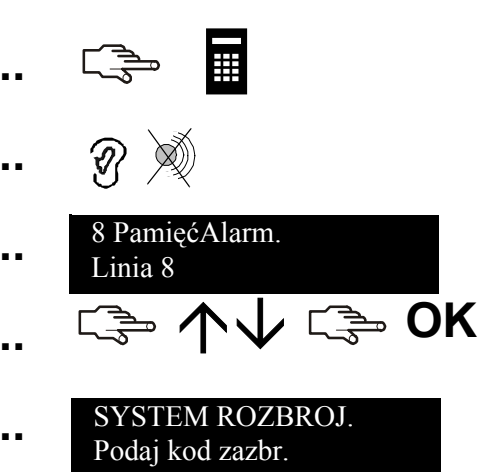

### Kasowanie czujek pożarowych

Alarm pożarowy może wystąpić w systemie rozbrojonym jak i zazbrojonym. Alarm pożarowy aktywuje sygnalizatory w trybie przerywanym i sprawia, że manipulator wydaje dźwięki. Wprowadź kod użytkownika, żeby wyłączyć alarm pożarowy. Po alarmie pożarowym trzeba również skasować czujki pożarowe. Niezależnie od faktu czy alarm pożarowy był uruchomiony automatycznie czy ręcznie, postępuje się zawsze według tej samej procedury.

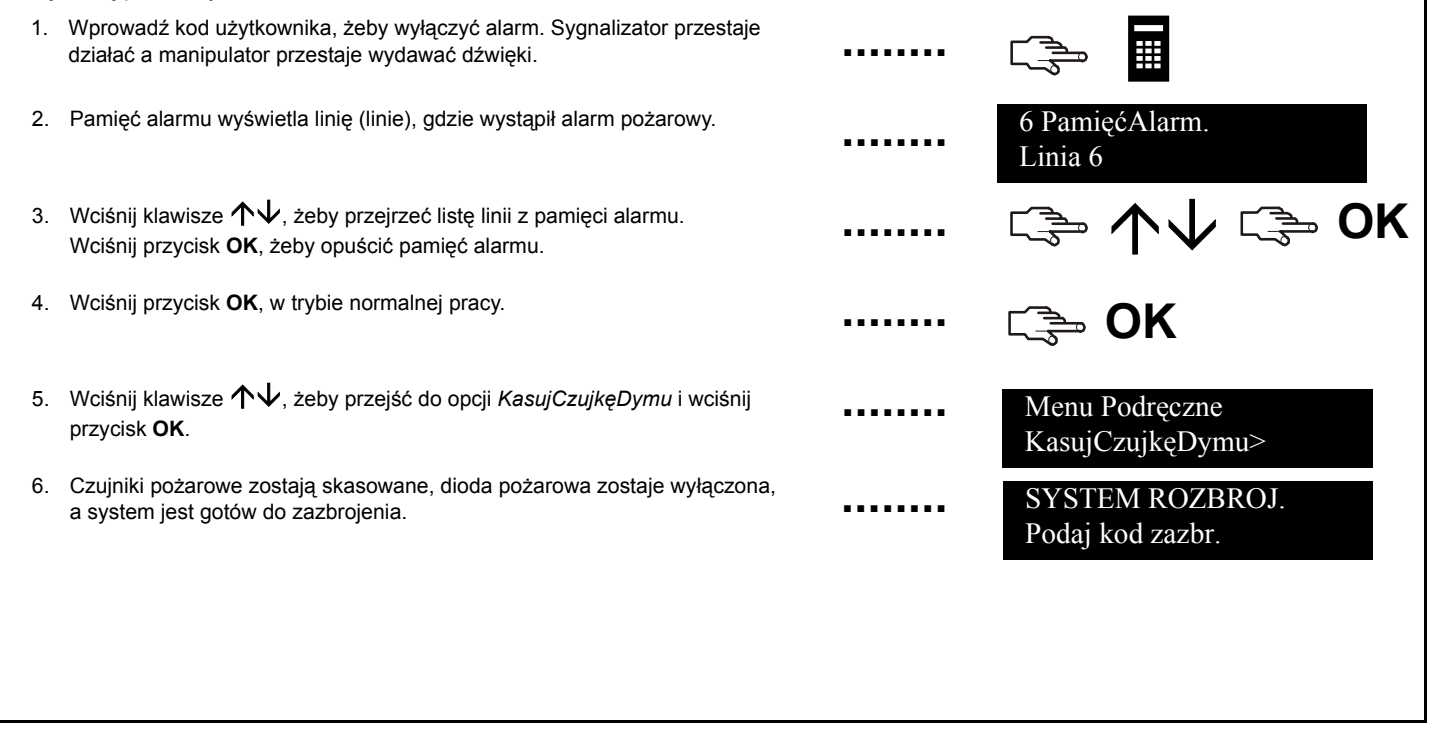

## Korzystanie z funkcji zabezpieczeń zdrowia i życia

System posiada trzy funkcje ochrony zdrowia i życia. Funkcje te pozwalają na ręczne uruchomienie alarmu pożarowego, alarmu medycznego lub alarmu napadowego. Skróty klawiszowe są aktywowane przez równoczesne wciśnięcie danej kombinacji przez 2 sekundy.

#### Pożar

Przyciśnij razem klawisze 1 oraz 3 przez dwie sekundy. Zostaje aktywowany sygnalizator w trybie przerywanym, manipulator zaczyna wydawać dźwięki i zostaje przesłany raport do SMA (Stacja Monitorowania Alarmów).

#### Medyczny

Przyciśnij razem klawisze **4** oraz **6** przez dwie sekundy. Do SMA zostaje przesłany raport.

#### Napadowy

Przyciśnij razem klawisze **7** oraz **9** przez dwie sekundy. Zostaje aktywowany sygnalizator, manipulator zaczyna wydawać dźwięki i zostaje przesłany raport do SMA.

**Uwaga:** Jeżeli instalator zaprogramował cichy alarm napadowy, do SMA zostaje przesłany raport, lecz manipulator i sygnalizator nie wydają żadnych dźwięków.

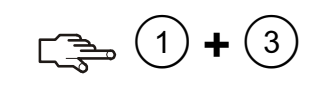

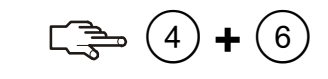

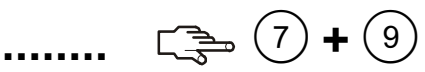

### Przeglądanie stanu linii

Można przejrzeć wszystkie linie zgłaszające problemy i zawieszone. Wszystkie linie, które nie są zawarte na tej liście działają prawidłowo. W celu wyświetlenia linii z problemami i zawieszonych należy używać klawiszy nawigacyjnych.

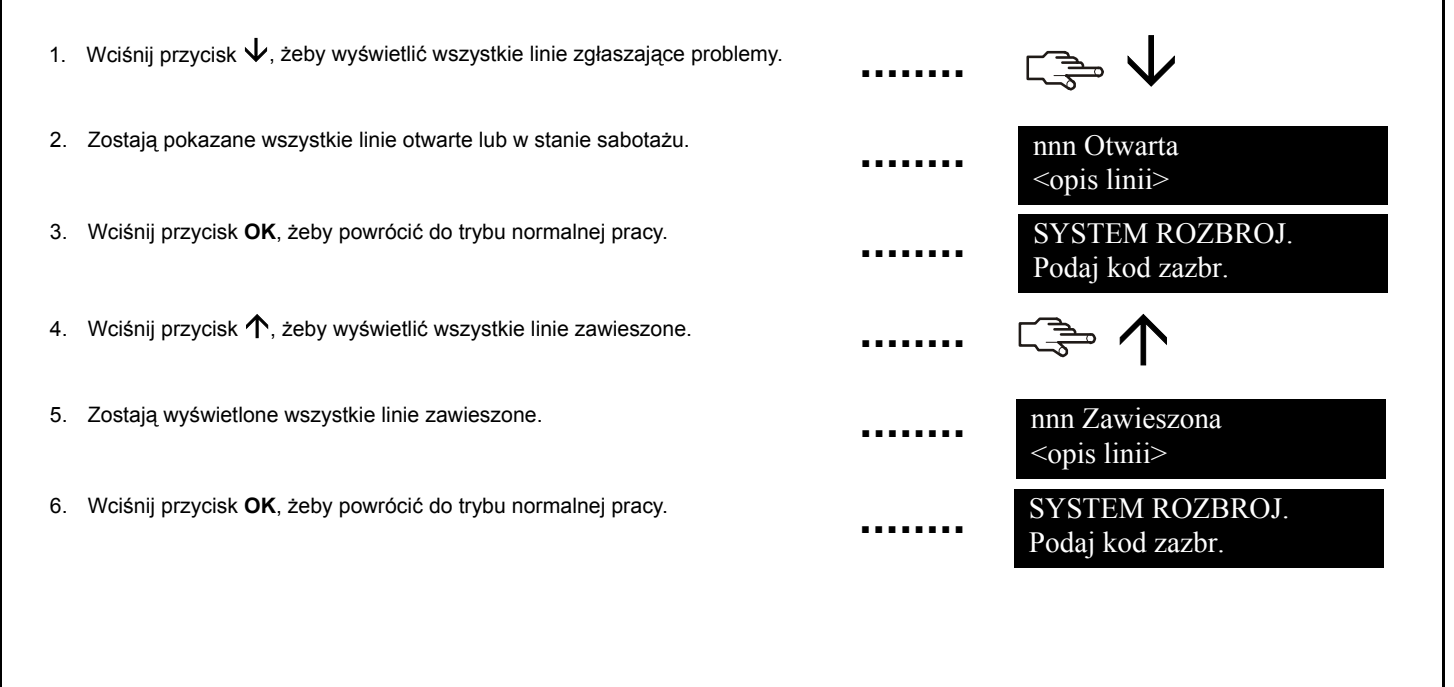

### Zwieszanie linii

Przed zazbrojeniem systemu można wybrać linie, które zostaną zawieszone (pominięte). Rozbrojenie systemu spowoduje odwieszenie linii. W tym celu wciśnij przycisk **OK** i wprowadź kod użytkownika. Przy użyciu klawiszy  $\Lambda \psi$ , przejść do opcji *Sterowanie Sys.* i wcisnąć przycisk **OK**.

- Wciśnij klawisze ↑↓, żeby przejść do opcji *Zawiesz. Linii* i wciśnij przycisk OK.
- Jeżeli system obsługuje więcej niż 16 linii, należy wybrać grupę linii, po czym zostaje wyświetlona lista wyboru linii. Wybierz grupę zawierającą linię, która ma zostać pominięta.
- Zostaje wyświetlona lista wszystkich linii, do których użytkownik posiada dostęp. Przewiń listę i wciśnij przycisk OK, żeby dodać konkretną linię do zestawu zawiestanych linii.
- W celu usunięcia linii z zestawu, przewiń ponownie do danej linii i wciśnij przycisk OK.

**Uwaga:** Instalator może ustawić manipulator, żeby wydawał sygnał dźeiękowy w momencie zawieszania linii. Podczas zazbrajania systemu, manipulator wielokrotnie wyda dźwięk w celu wskazania, że zawieszono linię.

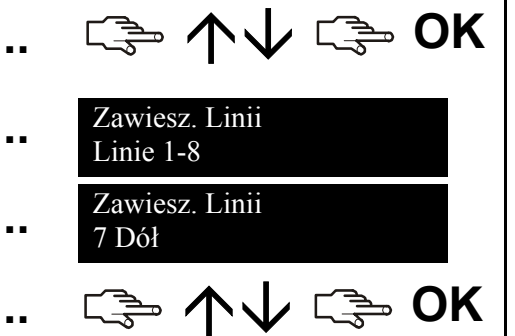

## Zmiana kodu i nazwy użytkownika

W celu zmiany własnego kodu lub nazwy użytkownika wciśnij przycisk **OK** i wprowadź kod użytkownika. Wciśnij klawisze  $\Lambda \psi$ , żeby przejść do opcji *Dodatkowe* i wciśnij przycisk **OK**.

- 1. Przewiń do opcji Ustaw Użytkownik i wciśnij przycisk OK.
- Wciśnij klawisze V, żeby przejść do opcji *Kod użytkownika* i wciśnij przycisk OK. Kod użytkownika zostaje wyświetlony albo jako rząd cyfr, albo jako rząd myślników.
- 3. Wprowadź nowy cztero- lub sześciocyfrowy kod użytkownika.
- 4. Nowe cyfry zastępują istniejący kod. Jeżeli kod jest wyświetlany jako myślniki, zostają one zastąpione gwiazdkami. Naciśnij przycisk **OK**.
- Jeżeli kod jest wyświetlany jako rząd gwiazdek, wprowadź go ponownie w celu potwierdzenia jego poprawności. Naciśnij przycisk OK.
- Wciśnij klawisze V, żeby przejść do opcji Nazwa i wciśnij przycisk OK. Zostaje wyświetlona nazwa bieżącego użytkownika.
- 7. Wciśnij klawisze  $\uparrow$ , żeby nadpisać lub wstawić nowy tekst. Wciśnij klawisz  $\downarrow$ , żeby usunąć tekst.
- Wciskając klawisze znaków, wprowadź nową nazwę (maksymalnie 15 znaków) i wciśnij przycisk OK.

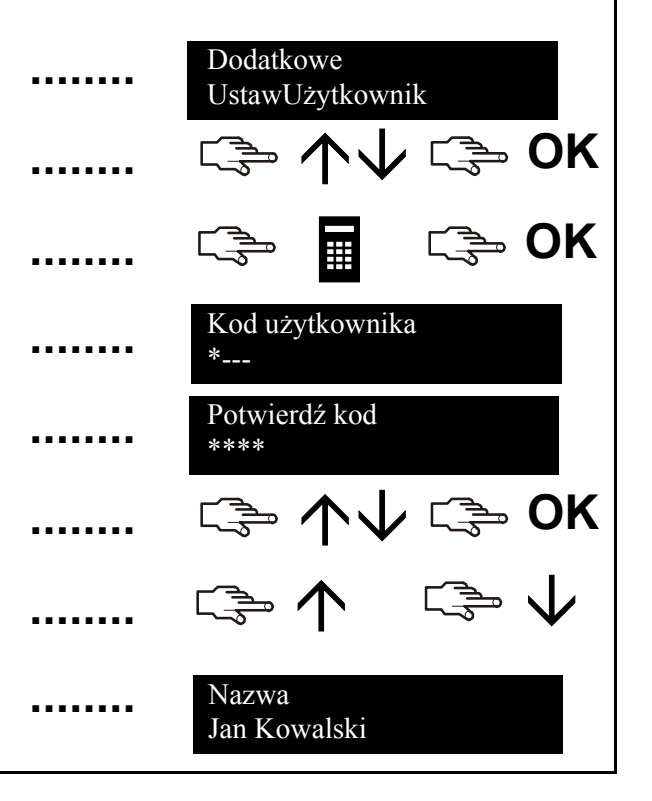

### Zmiana kodu i nazwy dowolnego użytkownika

W celu dokonania zmian w zakresie kodu lub nazwy dowolnego użytkownika w systemie należy wprowadzić kod użytkownika głównego. Wciśnij klawisze  $\Lambda \Psi$ , żeby przejść do opcji *Użytkownicy* i wciśnij przycisk **OK**.

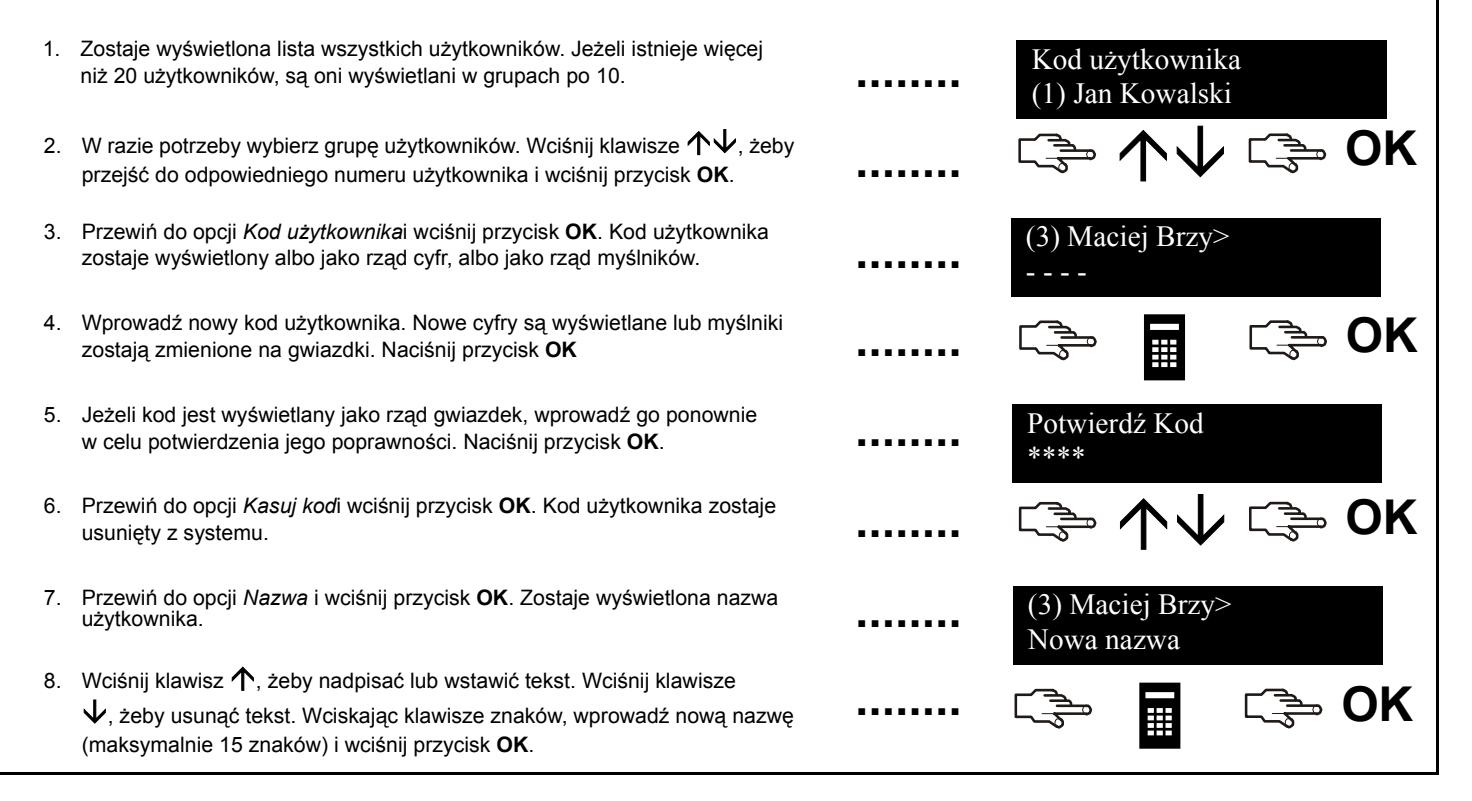

## Zmiana atrybutów użytkownika

Można ustawić uprawnienia użytkownika do zazbrajania, rozbrajania, przesyłania raportów oraz zawieszania linii. Można również ustawić kod danego użytkownika jako kod główny i określić obszary, do których dany użytkownik może uzyskać dostęp. W tym celu wciśnij przycisk **OK** i wprowadź kod głównego użytkownika. Wciśnij klawisze  $\Lambda \psi$ , żeby przejść do opcji *Użytkownicy* i wciśnij przycisk **OK**.

- Zostaje wyświetlona lista wszystkich użytkowników. Jeżeli istnieje więcej niż 20 użytkowników, są oni wyświetlani w grupach po 10.
- 2. W razie potrzeby wybierz grupę użytkowników. Wciśnij klawisze ↑↓, żeby przejść do odpowiedniego numeru użytkownika i wciśnij przycisk **OK**.

# W celu wybrania funkcji, jakie dany użytkownik może wykonywać

- Wciśnij klawisze \u03c6 v, żeby przejść do opcji *Atrybuty* i wciśnij przycisk **OK**. Zostaje wyświetlona lista atrybutów użytkownika. W celu uzyskania dalszych informacji, przeczytaj słownik.
- Przewiń przez listę atrybutów i wciśnij przycisk OK, żeby nadać dany atrybut wybranemu użytkownikowi. Wybierz NO, żeby wrócić do wybranego numeru użytkownika.

# W celu wybrania obszarów, do jakich dany użytkownik może uzyskać dostęp

- Wciśnij klawisze v, żeby przejść do opcji Obszary i wciśnij przycisk OK. Zostają wymienione obszary, do których dany użytkownik może uzyskać dostęp.
- Wciśnij numer obszaru, żeby przypisać go do wybranego użytkownika. Ponownie wciśnij ten sam numer, żeby anulować przypisanie. Naciśnij przycisk OK.

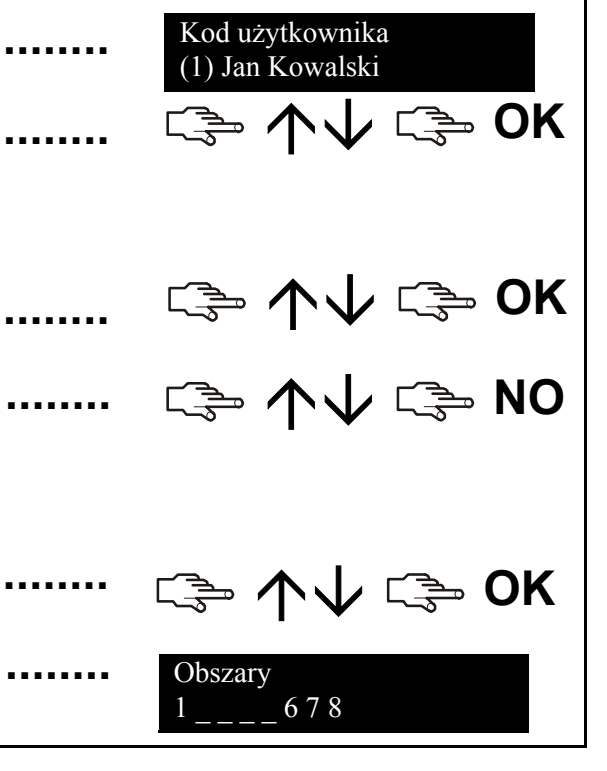

### Ustawianie daty i czasu systemowego

W celu ustawienia daty i czasu systemowego wciśnij przycisk **OK** i wprowadź kod głównego użytkownika. Wciśnij klawisze  $\Lambda \Psi$ , żeby przejść do opcji *Opcje* i wciśnij przycisk **OK**.

Przewiń do opcji Ust. Daty/Czasu i wciśnij przycisk OK.
 Zostaje wyświetlony bieżący czas w formacie dzień tygodnia, godzina oraz minuty. Bieżąca data jest wyświetlana w formacie dd.mm.rrr.
 Wciśnij kławisz ↑, żeby zwiększyć wartość godziny albo wciśnij kławisz ↓, żeby ją zmniejszyć.
 Wciśnij przycisk OK, żeby zaakceptować zmianę i przejść dalej. Wciśnij przycisk NO, żeby anulować zmianę.

### Ustawienia manipulatorów

Można zmienić język interfejsu użytkownika oraz poziom głosu głośności manipulatora. Po wprowadzeniu kodu użytkownika, zostaje wyświetlone menu w języku skojarzonym z wprowadzonym kodem. Język ten można zmienić także bez wprowadzania kodu.

#### Zmiana języka interfejsu użytkownika

1. Wciśnij przycisk **OK**, w trybie normalnej pracy. Ponownie wciśnij przycisk ⊂ 🦆 OK OK, żeby wyświetlić domyślne menu w innym języku. 2. Wciśnij przycisk **OK** do momentu znalezienia szukanego jezyka. Wszystkie □ UK opcje menu zostana zmienione na wybrany jezyk. Kontynuuj normalne korzystanie z manipulatora. Zmienianie poziomu głośności głośniczka manipulatora 1. Wciśnij przycisk OK i wprowadź kod głównego użytkownika. ⊂ 🌫 OK 2. Wciśnij klawisze  $\Lambda \Psi$ , żeby przejść do menu *Opcje* i wciśnij przycisk **OK**. Menu Użytkownika Opcje 3. Przewiń do opcji Ust. Manipulatora > Głośność i wciśnij przycisk OK. Zostaje Głośność pokazany bieżący poziom głośności jako poziomy wykres słupkowy. AAA 4. Wciśnij przycisk F3, żeby zwiększyć poziom głośności lub przycisk F1, żeby 🖙 F3/F1 🖙 OK go zmniejszyć oraz przycisk OK, żeby go zaakceptować.

### Ustawienia wyświetlacza LCD

Można zmienić kontrast wyświetlacza LCD oraz jasność podświetlenia. W tym celu wciśnij przycisk **OK** i wprowadź kod głównego użytkownika. Wciśnij klawisze  $\Lambda \Psi$ , żeby przejść do menu *Opcje* i wciśnij przycisk **OK**. Kontrast wyświetlacza LCD posiada 10 poziomów. Zarówno jasność wyświetlacza LCD jak i poziom głośności manipulatora posiadają 16 poziomów.

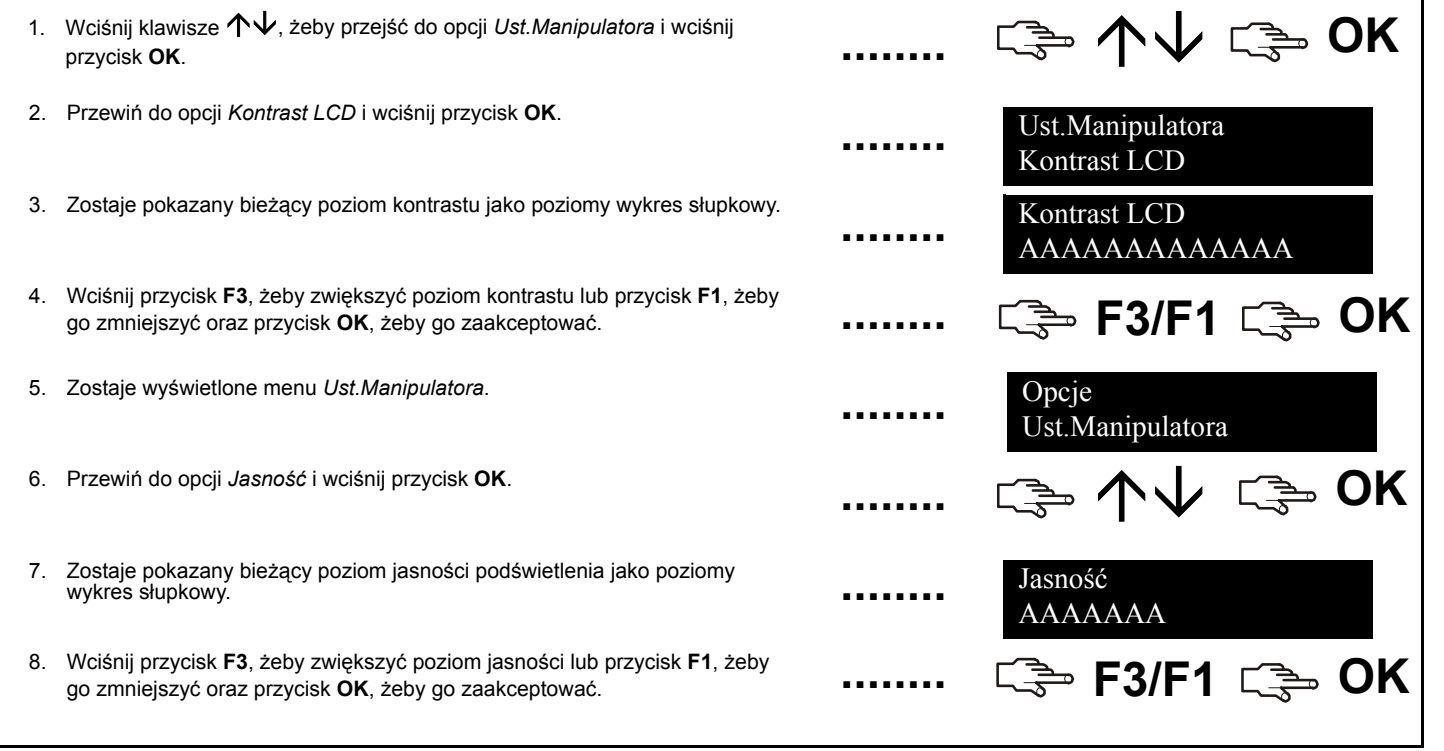

# Odczytywanie rejestru zdarzeń

| Rejestr zdarzeń przedstawia<br>Wiersz 1:<br>Wiersz 2:<br>RodzajZdarzenia:<br>PN:<br>NazwaObszaru:<br>Nazwa Linii/Użytkownika:<br>UN/ZN:<br>GG:MM:<br>DD/MM:<br>LOG:<br>W celu odczytania rejestru zd<br><i>Polecenia</i> i wciśnij przycisk O | szczegóły wszystkich zdarzeń mających miejsce od n<br>RodzajZdarzenia PN NazwaObszaru<br>Nazwa Linii/Użytkownika UN/ZN GG:MM DD/MM L<br>Rodzaj zdarzenia, które miało miejsce.<br>Numer obszaru, gdzie wystąpiło zdarzenie.<br>Nazwa obszaru, gdzie wystąpiło zdarzenie.<br>Nazwa linii lub adres użytkownika.<br>Numer użytkownika, linii lub adres urządzenia.<br>Godzina i minuta momentu zdarzenia.<br>Dzień i miesiąc momentu zdarzenia.<br>Pozycja zdarzenia w rejestrze zdarzeń.<br>Jarzeń wciśnij przycisk <b>OK</b> i wprowadź kod głównego <b>DK</b> . | nomentu włączenia<br>OG<br>użytkownika. Wciśł | systemu. Opisy zdarzeń są następujące:<br>nij klawisze ∕∕√, żeby przejść do opcji |
|----------------------------------------------------------------------------------------------------|----------------------------------------------------------------------------------------------------|-----------------------------------------------|-----------------------------------------------------------------------------------|
| 1. Przewiń do opcji <i>Rejestr</i> a ostatnie zdarzenie dodan                                                                                                    | Z <i>darzeń</i> i wciśnij przycisk <b>OK</b> . Zostaje wyświetlone<br>e do rejestru zdarzeń.                                                                                                    |                                               | ເ≩ ∱↓ ເ≩ OK                                                                       |
| 2. W tym przypadku, alarm v<br>Nie przesłano raportu do                                                                                                    | wystąpił na linii 168, w obszarze 3 o godzinie 17:32.<br>SMA.                                                                                                    |                                               | Alarm 3<br>168 17:32                                                              |
| <ol> <li>Wciśnij klawisz F3, żeby<br/>zdarzeń.</li> </ol>                                                                                                    | przejść w poziomie i wyświetlić resztę opisów                                                                                                    |                                               | ⊂ <del>]</del> <b>F</b> 3                                                         |
| <ol> <li>W tym przypadku alarm w<br/>zdarzenie w rejestrze.</li> </ol>                                                                                                    | vystąpił 25 września. Stanowi on dwudzieste ósme                                                                                                    |                                               | Alarm 3<br>25 9 028                                                               |
| 5. Korzystając z przycisków                                                                                                    | $\mathbf{\Lambda}$ można przewijać zdarzenia w rejestrze.                                                                                                    |                                               | ເ≩ ↑↓                                                                             |

### Zmiana numerów telefonicznych

W pewnych przypadkach można zmienić numer telefonu, gdzie zostają przesyłane raporty. Może to zrobić wyłącznie główny użytkownik, jeżeli istniejące numery telefonów zostały skonfigurowane pod kątem korzystania z protokołu Moduł Głosowy lub Dźwięk Syreny. Wciśnij przycisk **OK** i wprowadź kod głównego użytkownika. Wciśnij klawisze  $\Lambda \psi$ , żeby przejść do menu *Opcje* i wciśnij przycisk **OK**.

| 1. | Wciśnij klawisze $\mathbf{\Lambda}\mathbf{\Psi}$ , żeby przejść do opcji <i>Ustawienia SMA</i> i wciśnij przycisk <b>OK</b> .           | ••••• | ເ⊸ ↓↓ ເ⊸ OK                        |
|----|----------------------------------------------------------------------------------------------------|-------|------------------------------------|
| 2. | Zostaje wyświetlona lista numerów telefonów. Przewiń do odpowiedniego numeru telefonu i wciśnij przycisk <b>OK</b> .                    |       | Ustawienia SMA<br>Numer telefonu 1 |
| 3. | Wciśnij klawisze <b>#F1</b> , żeby przejść do początku numeru telefonu<br>a następnie wciśnij klawisze <b>#↓</b> , żeby skasować numer. |       | ເ≩ #F1 ເ≩ #√                       |
| 4. | Wprowadź nowy numer i przyciśnij klawisz <b>OK</b> .                                                                                    |       | 🤹 🖬 🕞 OK                           |

### Ustawienia systemu automatyki domu

System automatyki domu pracujący w standardzie X-10, pozwala na sterowanie urządzeń elektrycznych w domu za pomocą manipulatorów. Na przykład, można włączyć wszystkie światła na parterze domu. W tym celu należy podłączyć programowalne moduły X-10 do każdego przełącznika światła. Następnie korzystając z manipulatorów przypisuje się sterowanie do poszczególnych modułów X-10 i określa adres instalacji.

| 1. | Wciśnij przycisk <b>OK</b> i wprowadź kod głównego użytkownika. Wciśnij klawisze $\Lambda \Psi$ , żeby przejść do menu <i>Opcje</i> i wciśnij przycisk <b>OK</b> . | <br>ເ≩ ↑↓ ເ≩ OK                 |
|----|----------------------------------------------------------------------------------------------------|---------------------------------|
| 2. | Przewiń do opcji <i>Moduły X-10</i> i wciśnij przycisk <b>OK</b> .                                                                                                 | <br>Opcje<br>Moduły X-10        |
| 3. | Zostaje wyświetlona lista wszystkich konfigurowalnych modułów X-10 w systemie. Każdy moduł posiada unikalny adres.                                                 | <br>Moduły X-10<br>Moduł 1      |
| 4. | Wciśnij klawisze $\mathbf{\Lambda}\mathbf{\Psi}$ , żeby przejść do odpowiedniego modułu X-10 i wciśnij przycisk <b>OK</b> .                                        | <br>ເ≩ <b>↑</b> ↓ ເ≩ OK         |
| 5. | Przewiń do opcji Adres Modułui wybierz adres odpowiedni dla danego modułu X-10.                                                                                    | <br>Moduł 1<br>Adres Modułu     |
| 6. | Przewiń do opcji Adres Instalacji i wybierz adres instalacji. Adres ten jest ustawiany, żeby upewnić się, że moduły X-10 zostają włączone w odpowiednim domu!      | <br>Moduł 1<br>Adres instalacji |
|    |                                                                                                    |                                 |

### Sterowanie systemem automatyki domu

System automatyki domu pozwala na sterowanie urządzeń pracujących w standardzie X-10 za pomocą manipulatorów. W tym celu naciśnij przycisk **OK**. Wciśnij klawisze  $\Lambda \psi$ , żeby przejść do opcji *Moduły X-10* i wciśnij przycisk **OK**.

Zostaje wyświetlona lista wszystkich urządzeń X-10 w systemie. Każde urządzenie posiada unikalny adres.
 Wciśnij odpowiedni numer, żeby dodać urządzenie do zestawu wybranych urządzeń. W tym przykładzie wybrano urządzenia 2 oraz 5.
 Wciśnij przycisk ↑ lub ↓, żeby włączyć lub wyłączyć wszystkie wybrane urządzenia. Urządzenia zostają włączone lub wyłączone w zależności od ich bieżącego stanu.

### Zdalne programowanie systemu

Instalator może użyć oprogramowania komputerowego UDx75 do zaprogramowania systemu. Ze względów bezpieczeństwa, instalator nie może tego zrobić bez autoryzacji właściciela systemu. W celu zezwolenia instalatorowi na przesyłanie danych należy ustawić centralę, żeby odbierała połączenia telefoniczne z komputera instalatora. W celu przesyłania danych, ustaw centralę, żeby nawiązywała połączenie z komputerem instalatora.

 Wciśnij klawisz OK i przewiń, przy użyciu przycisków *Połączenie* a następnie ponownie wciśnij klawisz OK.

#### W celu nawiązaniałączenia

- Wciśnij klawisze ↑↓, żeby przejść do opcji *Rozpocząć połączenie U/D* i wciśnij przycisk OK.
- 2. Centrala nawiązuje połączenie z komputerem. Po odebraniu połączenia zostaje rozpoczęta zdalna sesja.

#### W celu odebrania połączenia

- Wciśnij klawisze ↑↓, żeby przejść do opcji Odebrać połączenie U/D i wciśnij przycisk OK.
- Centrala odbiera połączenie nawiązane przez komputer i rozpoczyna się zdalna sesja.

🖙 个小 🖙 OK

□ OK

Pobieranie dany> w trakcie...

 $\Box \rightarrow \mathbf{\Lambda} \mathbf{\Lambda}$ 

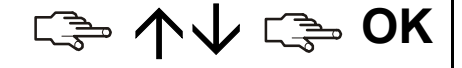

Pobieranie dany> w trakcie...

#### Testowanie systemu

Różnorodne testy pozwalają na zapewnienie poprawnej pracy całego systemu alarmowego. W celu przeprowadzenia testów wciśnij przycisk **OK** i wprowadź kod użytkownika. W celu przeprowadzenia testu typu walktest, wprowadź kod użytkownika głównego. Wciśnij klawisze  $\Lambda \Psi$ , żeby przejść do opcji *Polecenia* i wciśnij przycisk **OK**.

- W celu sprawdzenia każdej czujki w systemie, przewiń do opcji Uruchom Walktest i wciśnij przycisk OK. Wprowadź każdą linię w stan alarmu (zadziałania).
- W momencie aktywacji linii rozlega się sygnał gongu, a stan linii zostaje wyświetlony na wyświetlaczu LCD. Jeżeli to nie nastąpi należy ponownie spróbować uaktywnić daną linię.
- 3. Wprowadź kod użytkownika, żeby opuścić walktest.
- 4. W celu przeprowadzenia testów systemowych zaprogramowanych przez instalatora, przewiń do opcji *UruchomTestWew*. i wciśnij przycisk **OK**.
- Testowane są diody oraz wyświetlacz manipulatorów LCD. W tym momencie są również przeprowadzane wszelkie inne zaprogramowane testy. Wciśnij przycisk NO, żeby opuścić UruchomTestWew..
- W celu obejrzenia dowolnych problemów systemowych, takich jak błąd akumulatora lub uszkodzona linia telefoniczna, przewiń do opcji Błędy Systemowe i wciśnij przycisk OK.
- Jeżeli istnieją jakiekolwiek problemy, na wyświetlaczu LCD zostanie wyświetlony komunikat serwisowy. W celu uzyskania dalszych informacji, patrz strona strona 30.

**Uwaga:** Korzystając z klawiszy  $\uparrow \downarrow$  można przewijać na wyświetlaczu LCD wyniki testu walktest oraz komunikaty serwisowe.

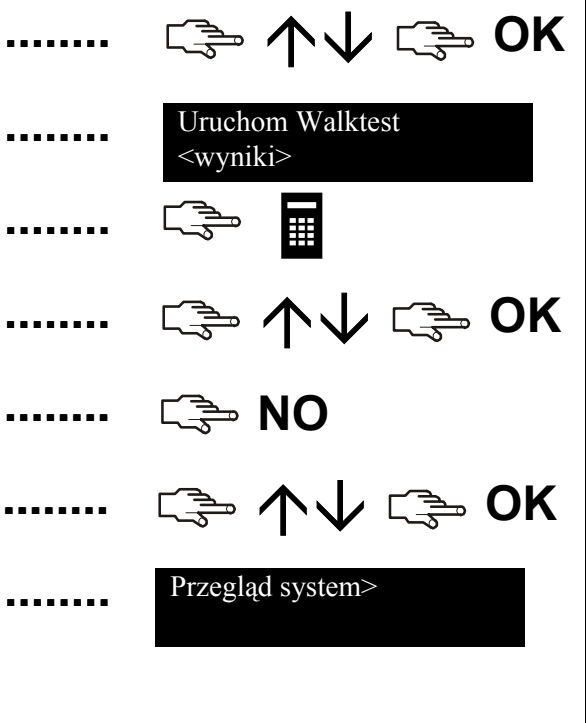

### Dodawanie i usuwanie kart

Jeżeli zainstalowano czytnik zbliżeniowy, można używać kart zbliżeniowych do aktywowania różnych funkcji manipulatorów przez przyłożenie karty blisko czytnika. Główny użytkownik może dodać jedną lub wiele kart do systemu, lub usunąć już istniejące karty. W tym celu wciśnij przycisk **OK** i wprowadź kod główny. Wciśnij klawisze  $\Lambda \psi$ , żeby przejść do opcji *CS1700 (czytnik)* i wciśnij przycisk **OK**.

- 1. W celu dodania jednej karty, przewiń przy pomocy klawiszy  $\Lambda \Psi$  do opcji \^ ⊂<u>⇒</u> OK Dodai 1 karte i wciśnii przycisk OK. 2. Wprowadź numer użytkownika przypisany do karty i wciśnij przycisk OK. Podaj nr Użytko> Dioda LED 1 na którymkolwiek z podączonych czytników zacznie migać. 2 3. Zeskanuj karte. Jeżeli jeszcze nie jest w systemie, zostanie dodana a dioda LED 1 przestanie migać. Jeżeli karta znajduje się już w systemie, czytnik trzykrotnie wyda dźwiek odrzucenia. 4. W celu dodania wielu kart, przewiń przy pomocy klawiszy  $\wedge \psi$  do opcji *Dodaj* wiele kart i wciśnij przycisk OK. Wykonaj krok 2 i zeskanuj pierwszą kartę. 5. Jeżeli karta użytkownika nie znajduje się jeszcze w systemie, zostaje dodana a dioda LED 1 dalej miga, wskazując że można zeskanować nastepna karte. 6. W celu usunięcia karty, przewiń przy pomocy klawiszy  $\Lambda \Psi$  do opcji Kasuj 1 kartę i wciśnij przycisk OK. Wykonaj krok 2 i zeskanuj kartę. 7. Informacje użytkownika karty dla wprowadzonego numeru użytkownika
- zostają usunięte a dioda LED 1 przestaje migać.

**Uwaga:** 40 sekund po zakończeniu skanowania kart, wszystkie czytniki systemu są aktualizowane informacjami o nowych kartach.

### Komunikaty serwisowe

Wyświetlacz LCD wyświetla komunikaty serwisowe będące wynikiem testów ręcznych i automatycznych. Jeżeli problem nie może zostać rozwiązany, należy skontaktować się z instalatorem.

#### Dlaczego Działanie Akumulator podtrzymujący zasilanie Skontaktuj się z instalatorem. Centrala systemu ma zbyt niskie napięcie. Błąd akumulatora Brakuje zasilania centrali z sieci Centrala Ponownie podłaczyć zasilanie i elektrycznej. upewnić się czy pracuje prawidłowo. Problem Zasilania Linia telefoniczna podłączona do Należy upewnić się, że linia Centrala centrali nie działa poprawnie. telefoniczna jest podłaczona ProblemLiniTel prawidłowo. Podłączenie sygnalizatora do centrali Centrala Skontaktuj się z instalatorem. jest uszkodzone. ProblemSygnal. Centrala wykryła nadmierna ilość Skontaktuj się z instalatorem. Centrala prądu pobieraną z wyjścia zasilania. Przeciążenie

### Komunikaty serwisowe

#### Centrala Sabotaż obudowy

Centrala Utrata Zegara

Centrala UtrataDanych(FTC)

Problem Linia. Naciśnij OK

Rozszerzenie Błąd akumulatora

Rozszerzenie FTC Moduł GSM

#### Dlaczego

Próbowano dokonać sabotażu obudowy centrali.

Musiała wystąpić całkowita utrata zasilania i zegar centrali został wyzerowany.

Centrala usiłowała przesłać komunikat do SMA, lecz akcja nie powiodła się.

Wystąpił problem z linią. Wciśnij przycisk **OK**, żeby zidentyfikować linię (linie).

Akumulator podtrzymujący zasilanie modułu rozszerzeń ma zbyt niskie napięcie.

Moduł raportowania GSM usiłował przesłać komunikat do SMA, lecz akcja nie powiodła się.

#### Działanie

Sprawdź obudowę pod kątem uszkodzeń. Jeżeli brak jest widocznych uszkodzeń, należy dokładnie zamknąć obudowę.

Zobacz stronastrona 20 w celu uzyskania informacji na temat ustawiania zegara systemowego.

Należy upewnić się, czy linia telefoniczna jest podłączona prawidłowo.

Skontaktuj się z instalatorem.

Skontaktuj się z instalatorem.

Upewnij się, czy usługa połączeń telefonicznych jest dostępna oraz, czy moduł jest podłączony prawidłowo i działa poprawnie.

### Komunikaty serwisowe

Rozszerzenie Problem z zasilaniem

Rozszerzenie ProblemSygnal.

Rozszerzenie Problemy

Rozszerzenie Przeciążenie

Rozszerzenie Sabotaż obudowy

#### Dlaczego

Zasilanie modułu rozszerzeń nie zostało podłączone do sieci elektrycznej.

Podłączenie sygnalizatora do modułu rozszerzeń jest uszkodzone.

Moduł rozszerzeń lub manipulator nie raportuje do centrali.

System wykrył nadmierną ilość prądu pobieraną z wyjścia zasilania w module rozszerzeń.

Manipulowano przy obudowie modułu rozszerzeń.

#### Działanie

Ponownie podłączyć zasilanie do sieci elektrycznej i upewnić się czy pracuje prawidłowo.

Skontaktuj się z instalatorem.

Upewnić się, czy moduł został prawidłowo podłączony do magistrali systemowej.

Skontaktuj się z instalatorem.

Sprawdź obudowę pod kątem uszkodzeń. Jeżeli brak jest widocznych uszkodzeń, należy dokładnie zamknąć obudowę.

# Słownik pojęć

| Atrybuty użytkownika<br>Brzęczyk | Opcja menu wyświetlająca atrybuty<br>użytkownika.<br>Lokalne urządzenie dźwiękowe o<br>małej mocy zwyczajowo umieszczane<br>w manipulatorze.                      | Kod główny                      | Opcja menu przypisująca kod główny<br>wybranemu użytkownikowi. Jest to kod<br>zazbrojenia/rozbrojenia, za pomocą<br>którego można programować inne kody<br>użytkowników, o ile posiada on dostęp<br>do tych samych obszarów co kod |
|----------------------------------|----------------------------------------------------------------------------------------------------|---------------------------------|----------------------------------------------------------------------------------------------------|
| Brzęczyk manipulatora            | Element manipulatorów wydający słyszalny<br>sygnał dźwiękowy. Można zaprogramować<br>wydawanie tego dźwięku w różnych<br>momentach pracy systemu alarmowego.      | Kod sterowany oknem<br>czasowym | programowanego użytkownika.<br>Opcja menu przypisująca kod wybranego<br>użytkownika, w celu zazbrojenia systemu<br>w ściśle określonym przedziale czasu.                                                                           |
| Centrala                         | Centralny punkt instalacji alarmowej,<br>monitoruje urządzenia detekcyjne oraz<br>aktywuje dowolną liczbę urządzeń                                                | Kod tylko do zazbrojenia        | Opcja menu przypisująca kod wybranego<br>użytkownika, który może wyłącznie<br>zazbrajać system alarmowy.                                                                                                    |
| Czujka                           | sygnalizujących.<br>Urządzenie wykrywające naruszenia<br>oraz raportujące je do centrali. Czujki                                                                  | Kod użytkownika                 | Cztero- lub sześciocyfrowy kod używany<br>do zazbrajania lub rozbrajania systemu i<br>uzyskiwania dostępu do menu użytkownika.                                                                                                    |
|                                  | obejmują czujki magnetyczne drzwi oraz<br>okien lub dowolne urządzenie używane<br>do informowania centrali<br>o stanie alarmowym.                                 | Linia bezprzewodowa             | Linia centrali z nauczonym urządzeniem<br>komunikacji bezprzewodowej takim<br>jak pilot, PIR, czujnik dymu czy przycisk<br>napadowy. Centrala korzysta z tego                                                                      |
| Kasuj czujkę dymu                | Osoba instalująca i programująca system.<br>Opcja menu kasująca czujki pożarowe po<br>alarmie. System nie może zostać zazbrojony<br>do momentu skasowania czujek. |                                 | numeru linii, żeby wskazać stan urządzenia<br>bezprzewodowego. Czujnik przesyła<br>informacje z danej linii do centrali,<br>drogą radiową, bez konieczności<br>łączenia go okablowaniem z centralą.                                |
|                                  |                                                                                                    | Linia dozorowa                  | Wejście centrali alarmowej. Przestrzeń<br>strzeżona przez grupę złożoną z jednego<br>lub z większej ilości urządzeń detekcyjnych.                                                                                                  |

|                   | Słowi                                                                                                    | nik pojęć                  |                                                                                                    |
|-------------------|----------------------------------------------------------------------------------------------------|----------------------------|----------------------------------------------------------------------------------------------------|
| Linia z problemem | Linia uniemożliwiająca zazbrojenie<br>systemu. Standardowo przyczyną, tego że<br>linia zgłasza problem są otwarte drzwi lub<br>okna (linia otwarta) lub stan sabotażu<br>(linia sabotaż). | Rejestr zdarzeń<br>Sabotaż | Rejestr zawierający wszystkie alarmyoraz<br>błędy, które wystąpiły od czasu włączenia<br>zasilania systemu (niezależnie od stanu<br>zazbrojenia/rozbrojenia).<br>Sabotaż wystenuje w przypadku |
| Linie zawieszone  | Linie, które pozostają zawieszone<br>(pominięte), gdy reszta systemu jest<br>zazbrojona. Można je pobudzać nie<br>uruchamiając alarmu.                                                    |                            | zamierzonych, nieautoryzowanych<br>prób otwarcia obudowy sprzętu (na<br>przykład centrali, obudowy sygnalizatora<br>lub manipulatora). System CSx75                                            |
| Moduł rozszerzeń  | Moduł, który może zostać dodany do<br>systemu alarmowego w celu zwiększenia<br>jego funkcjonalności. Na przykład,<br>manipulator, moduk audio lub modukradiowy                            |                            | posiada wejście typu NC dla styku<br>sabotażowego. Po otwarciu obudowy zostaje<br>zgłoszone zdarzenie sabotażu obudowy.                                                                        |
| Obszar            | Grupa linii działających jako niezależny<br>podsystem, który może zostać zazbrojony<br>lub rozbrojony niezależnie od innych<br>obszarów systemu. Obszar jest                              | Monitorowania Alarmów)     | przypadkualarmuCentralaraportuje także<br>innezdarzenia (takie jak błędy systemu,<br>rozbrojenie/zazbrojenie oraz zdarzenia<br>diagnostyczne).                                                 |
| Pamieć alarmu     | również nazywany strefą.<br>Spis alarmów oraz miejsc ich wystenowania                                                                                                    | Sterow.Wyj.Centr           | Opcja tak/nie aktywująca/dezaktywująca menu Wyjścia                                                                                                    |
|                   | W rejestrze pamięci alarmu pokazywane są                                                                                                    | System Rozbrojony          | System w stanie braku czuwania.                                                                                                    |
|                   | wyłącznie te alarmy, które wystąpiły w trakcie                                                                                                    | System zazbrojony          | system w stanie czuwania.                                                                                                    |
| Raport Zaz./Roz   | Opcja menu ustawiająca kod wybranego                                                                                                    | Tryb jednoobszarowy        | Tryb, w którym centrala możezazbrajać<br>wyłącznie jeden obszar.                                                                                                    |
|                   | zazbrajania (zamknięcia) oraz rozbrojenia<br>(otwarcia).                                                                                                    | Tryb nadrzędny             | Tryb, w którym z poziomu manipulatora<br>można zazbrajać/rozbrajać wiele obszarów<br>jednocześnie.                                                                                             |
|                   |                                                                                                    |                            |                                                                                                    |

# Słownik pojęć

| UDx75           | Oprogramowanie komputerowe<br>do zarządzania systemem CSx75.<br>Odczytujące systemowe informacje<br>programowania (pobieranie) lub<br>modyfikujące albo zastępujące w razie<br>potrzeby te informacje (wysyłanie) |  |
|-----------------|----------------------------------------------------------------------------------------------------|--|
| Wyjścia         | Opcja menu ustawiająca uprawnienia<br>użytkownika względem sterowania<br>wyjściami programowalnymi centrali.                                                                                                    |  |
| Zawiesz. Linii  | Opcja menu określająca uprawnienia<br>wybranego użytkownika do zawieszania<br>linii. (Atrybuty)                                                                                                    |  |
|                 | opcja menu określająca linie, które mają<br>zostać zawieszone (pominięte). (Sterowanie<br>Sys.) Menu Podręczne)                                                                                                   |  |
| Zazbr. / Rozbr. | Opcja menu przypisująca kod wybranego<br>użytkownika, jako rozbrajający lub<br>zazbrajający system w zależności<br>od jego bieżącego stanu.                                                                       |  |
|                 |                                                                                                    |  |
|                 |                                                                                                    |  |
|                 |                                                                                                    |  |

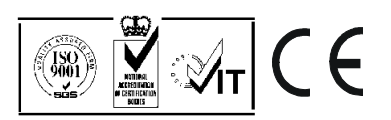